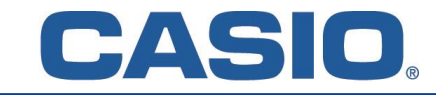

## Für iOS/Android

## [Installation]

Laden und installieren Sie zuerst die CASIO ClassPad App in der Basic Version. Diese ist in den jeweiligen App Stores verfügbar.

## [Aktivierung]

- 1. Starten Sie die CASIO ClassPad App.
- 2. Öffnen Sie das Info-Fenster ((i) Symbol).
- 3. Wählen Sie unter "ClassPad.net-Konto" "Anmeldung".
- 4. Geben Sie die mitgeteilten Anmeldedaten (E-Mail & Passwort) ein.

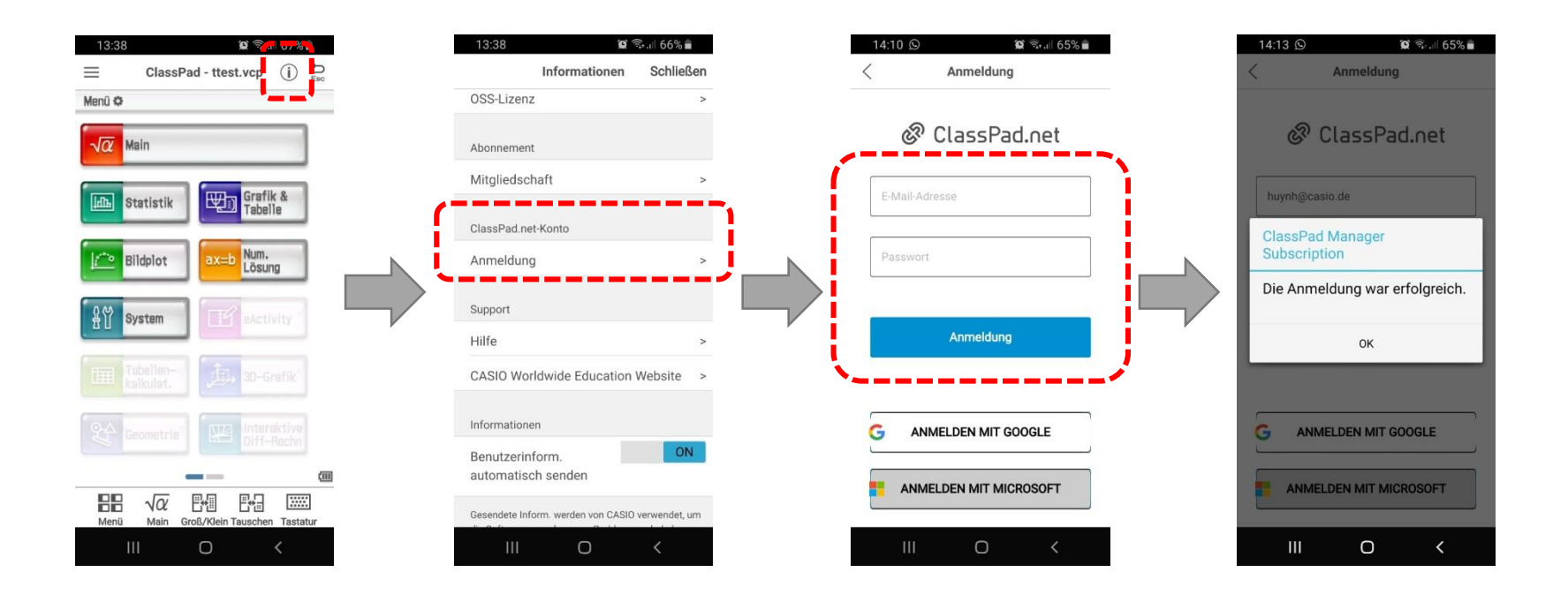